#### DOKOT0257

#### 入出金機とスマートフォン画面の 基本的な操作と流れ

- 入金方法 🚺
- 払戻金から入金 02
  - ログイン方法 03
- 投票方法(フォーメーション投票) □4
  - 投票方法 (BOX 投票) **05**
  - 投票方法(決目打ち投票) 06
- 投票方法 (オッズ・人気、高配当順) 07
  - 投票履歴の確認 08
- 払戻金からプチデルカヘチャージ **□** 
  - 払戻履歴の確認 10
  - レース結果の確認 11
    - 払戻精算方法 12
  - 払戻精算方法 (一部払戻を受ける) 13
  - その他機能(お知らせ・メッセージ) 14

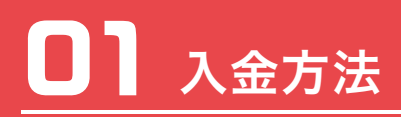

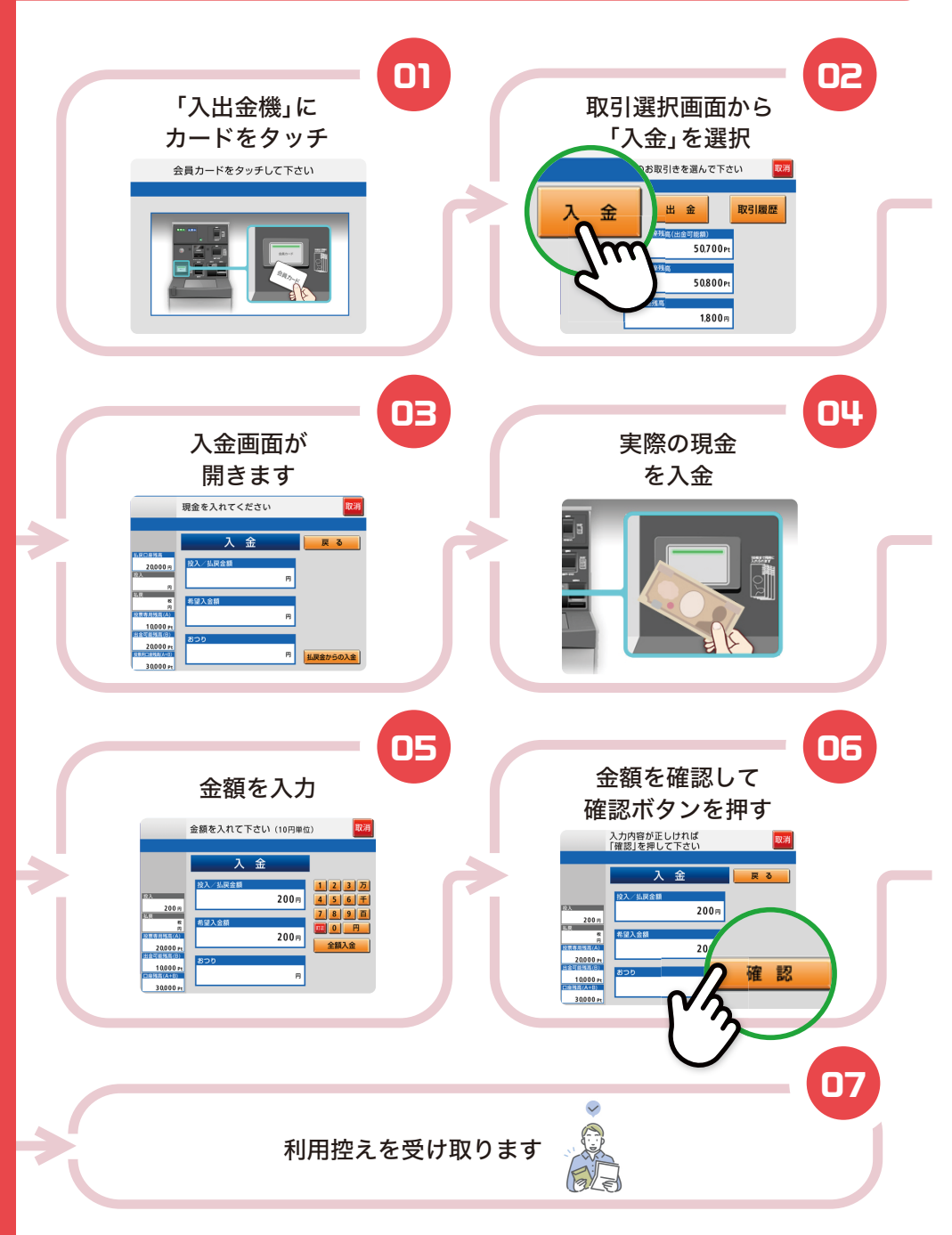

### 払戻金から入金

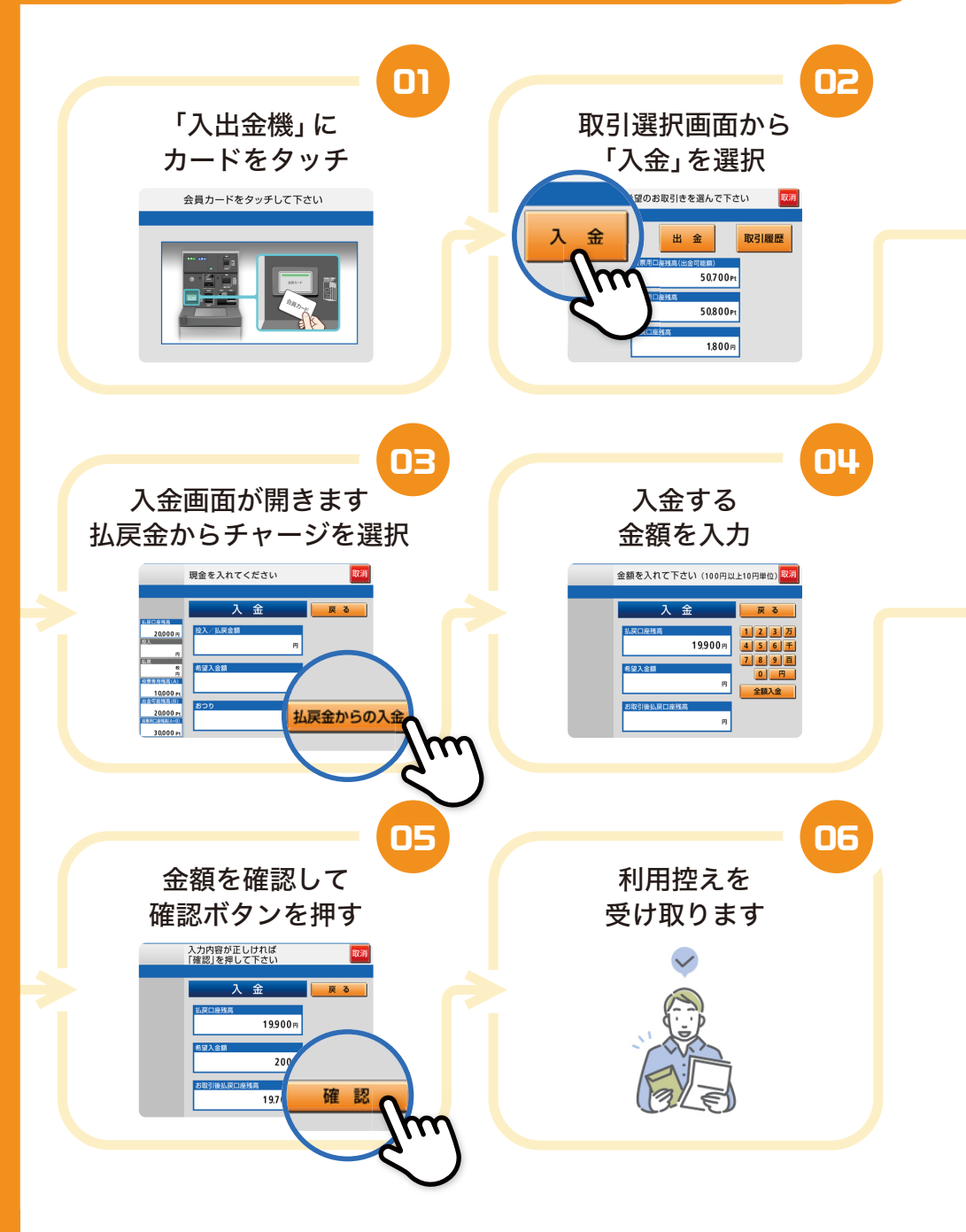

### **日** ログイン方法

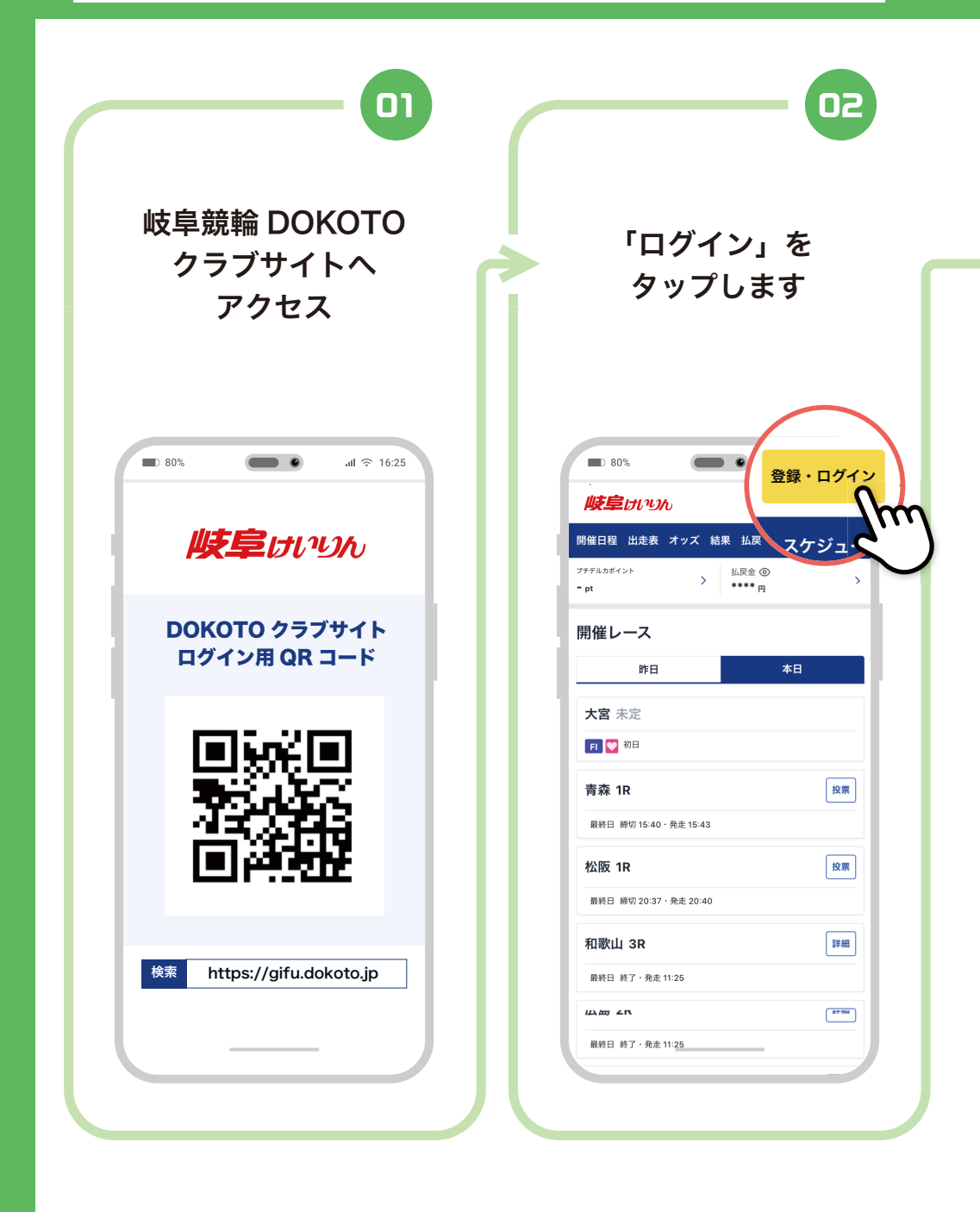

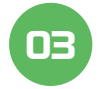

#### 「メールアドレス」と 「パスワード」を 入力します

※ログイン時のパスワードと暗証番号を 混合されないようにご注意ください。

|     | ■ 80% <b>(</b> 16:25                               |
|-----|----------------------------------------------------|
|     | <b>岐阜けい</b>                                        |
|     | 開催日程 出走表 オッズ 結果 払戻 スケジュール                          |
|     | フチデルカポイント 払戻金 ⑨<br>-pt **** 円                      |
|     | ログイン                                               |
|     | メールアドレス                                            |
|     | dokoto***@gmail.com                                |
| 入刀! | パスワード                                              |
|     | ••••••• ©                                          |
| -   |                                                    |
|     | ログイン                                               |
|     | メールアドレスやパスワードをお忘れの方は、 <u>お問い合わせ</u> よ<br>りご連絡ください。 |
|     |                                                    |

※ログインパスワード:お客さまご自身 で設定いただいた8桁以上12桁以下の 英数字 英字は、大文字と小文字を両方1文字以 上入れて設定(ID・PWのお控えをご確

※暗証番号:半角数字4桁

認ください)

#### パスワード入力欄の 右側にある ⊗ を タップ

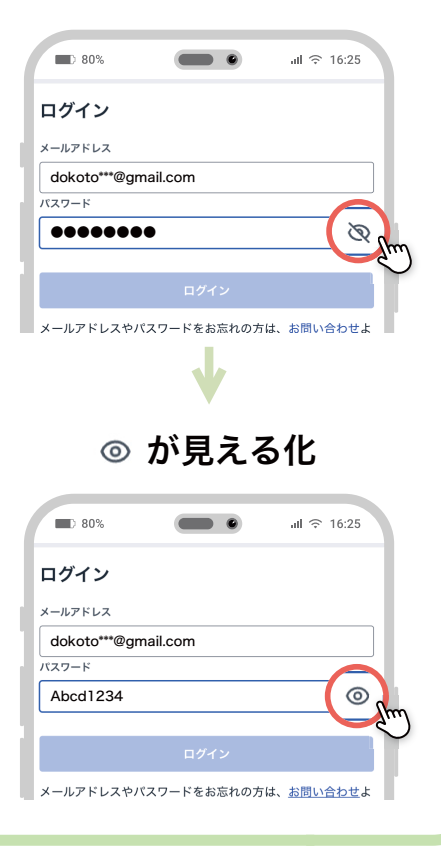

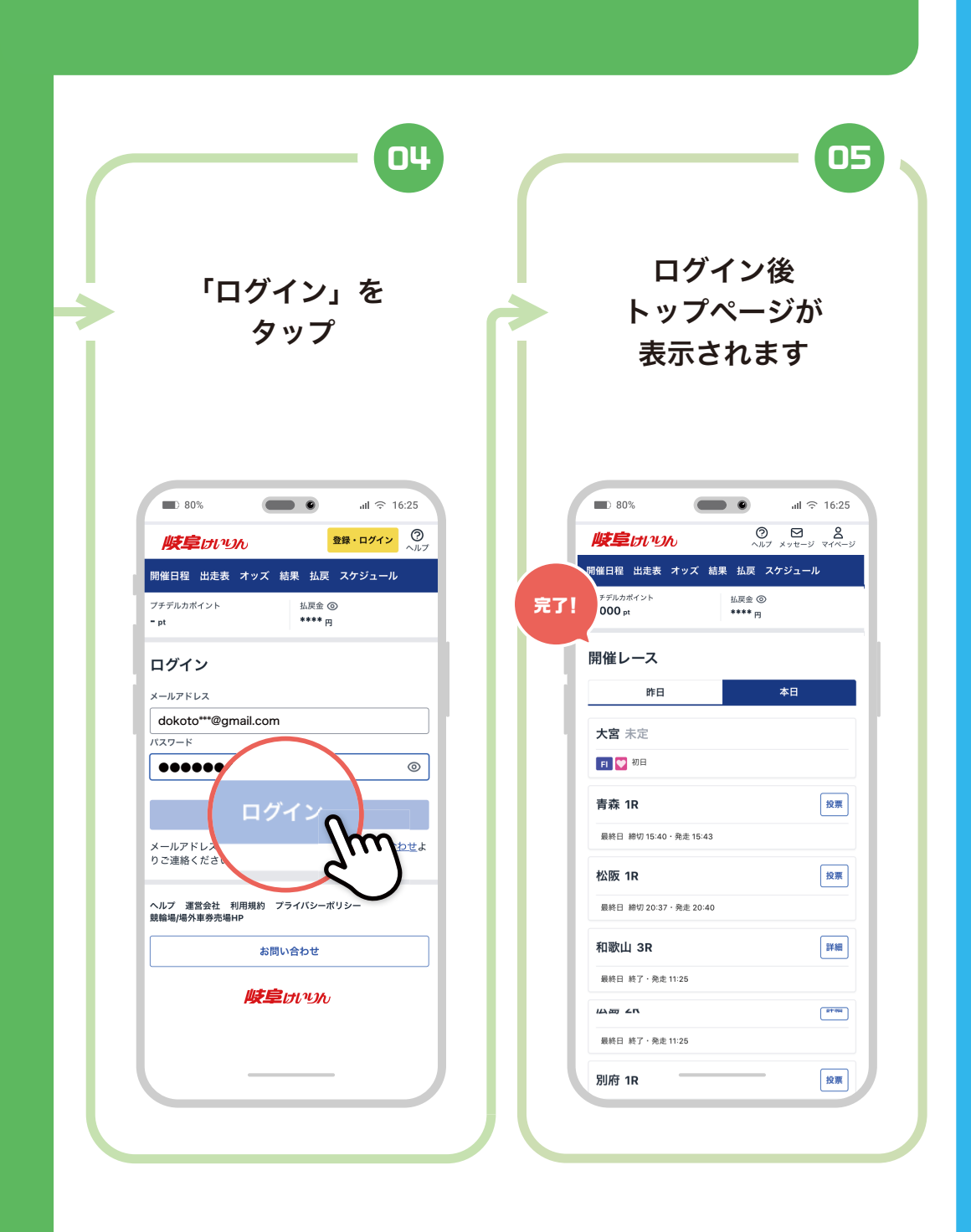

#### □Ч 投票方法 (フォーメーション投票)

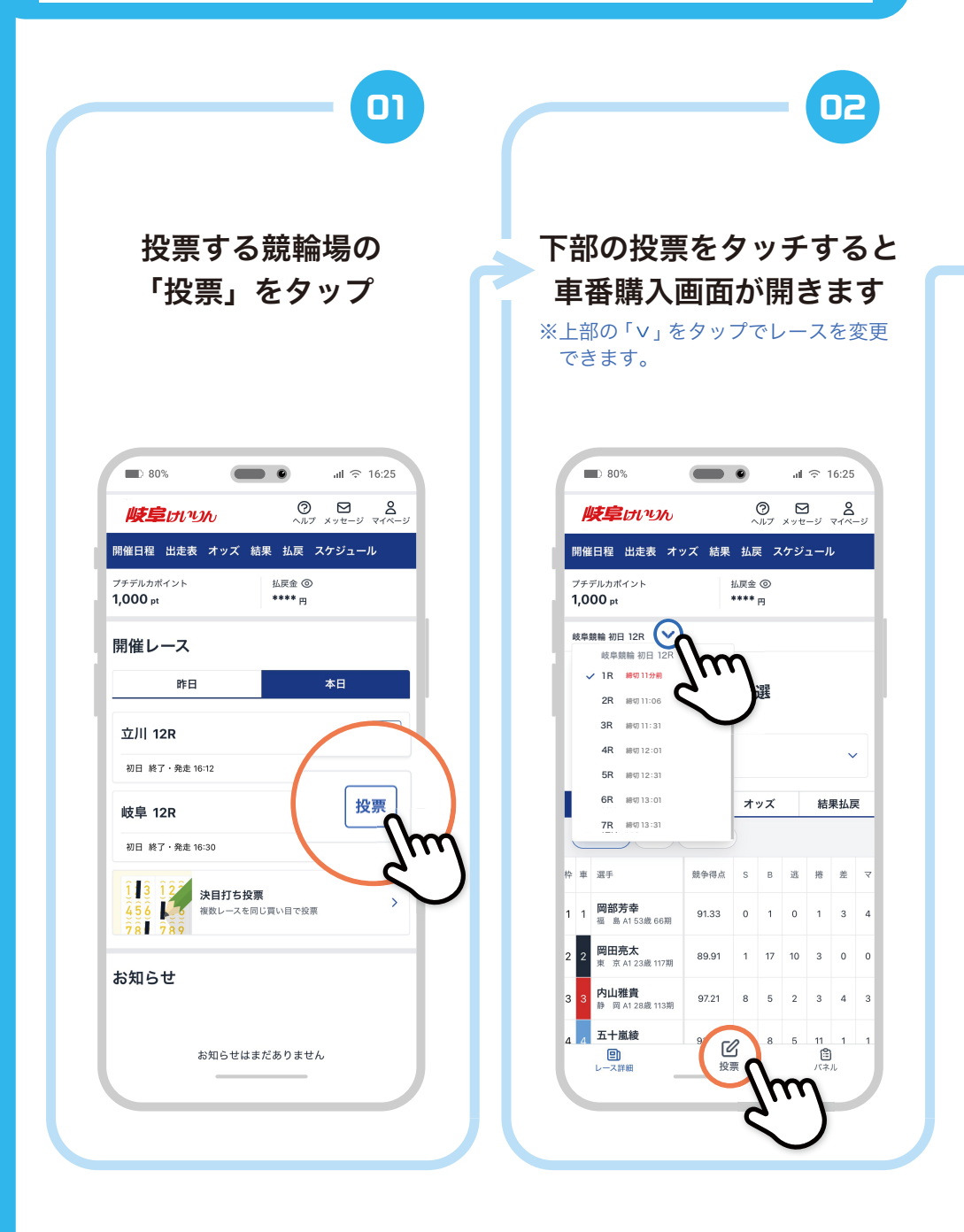

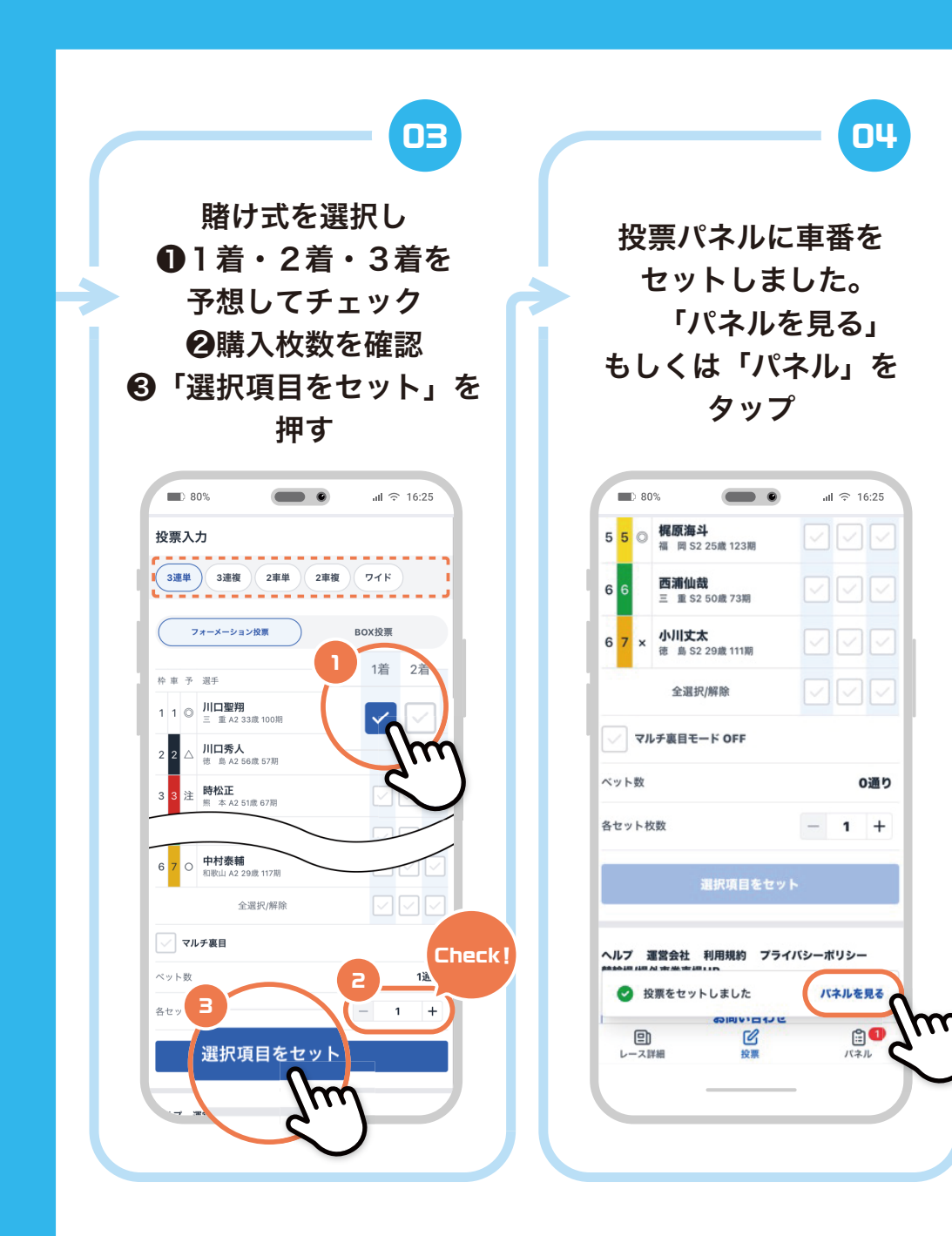

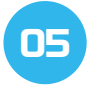

投票パネルで購入枚数を 増減することができます。 「投票確認へすすむ」を タップ

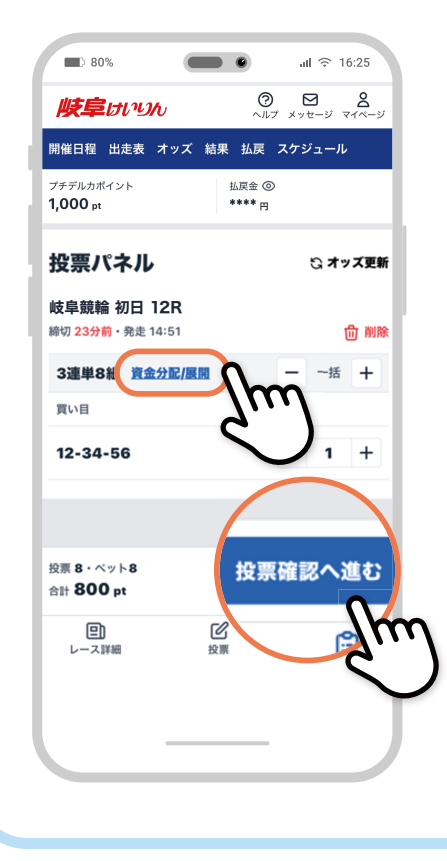

買い目ごとの枚数を変更 したい場合、「資金配分 / 展開」を 選択します。 買い目それぞれの枚数を変更し、 「確定ボタン」を選択します。

「投票金額」または 「希望払戻金」を選択し、 「+-」ボタンで合計金額を変更後、 「計算する」を選択すると、 金額に応じて買い目の枚数が 自動修正されます。

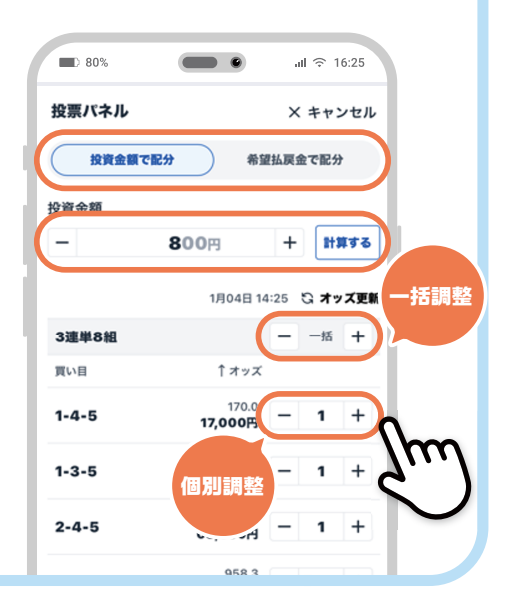

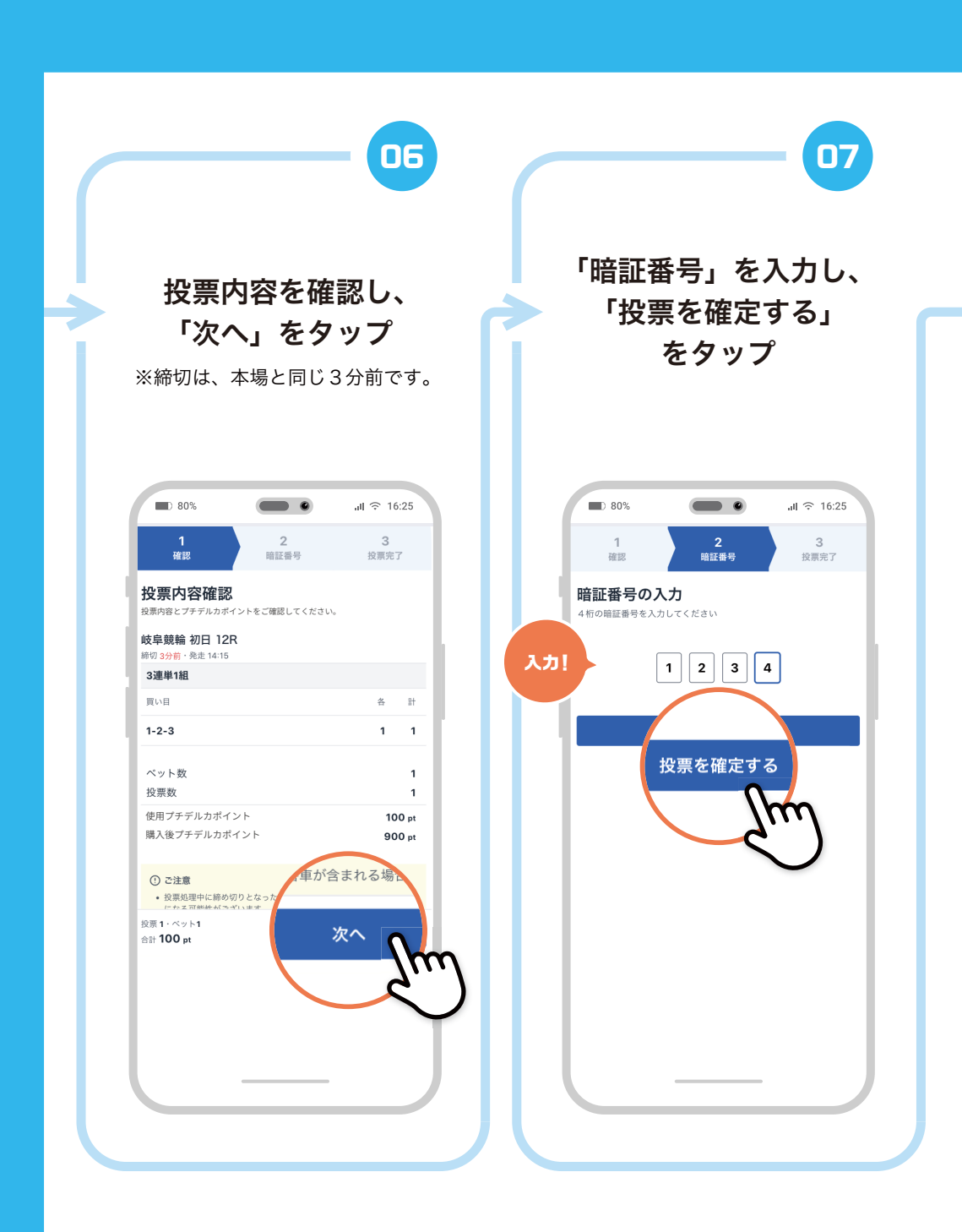

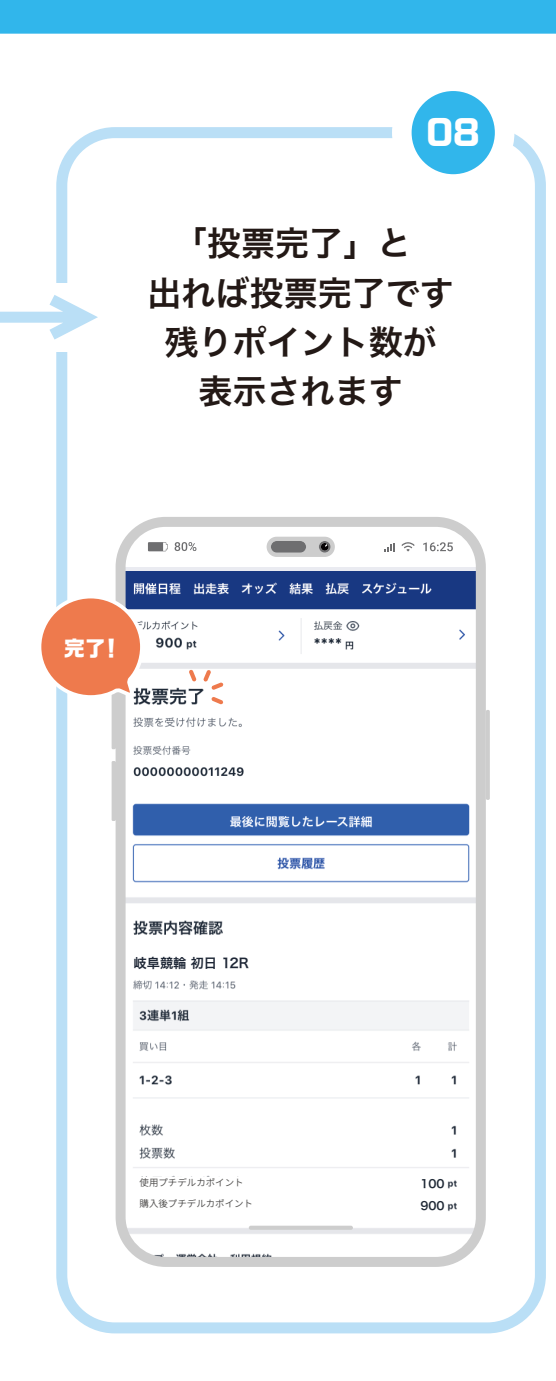

#### 投票方法 (BOX 投票)

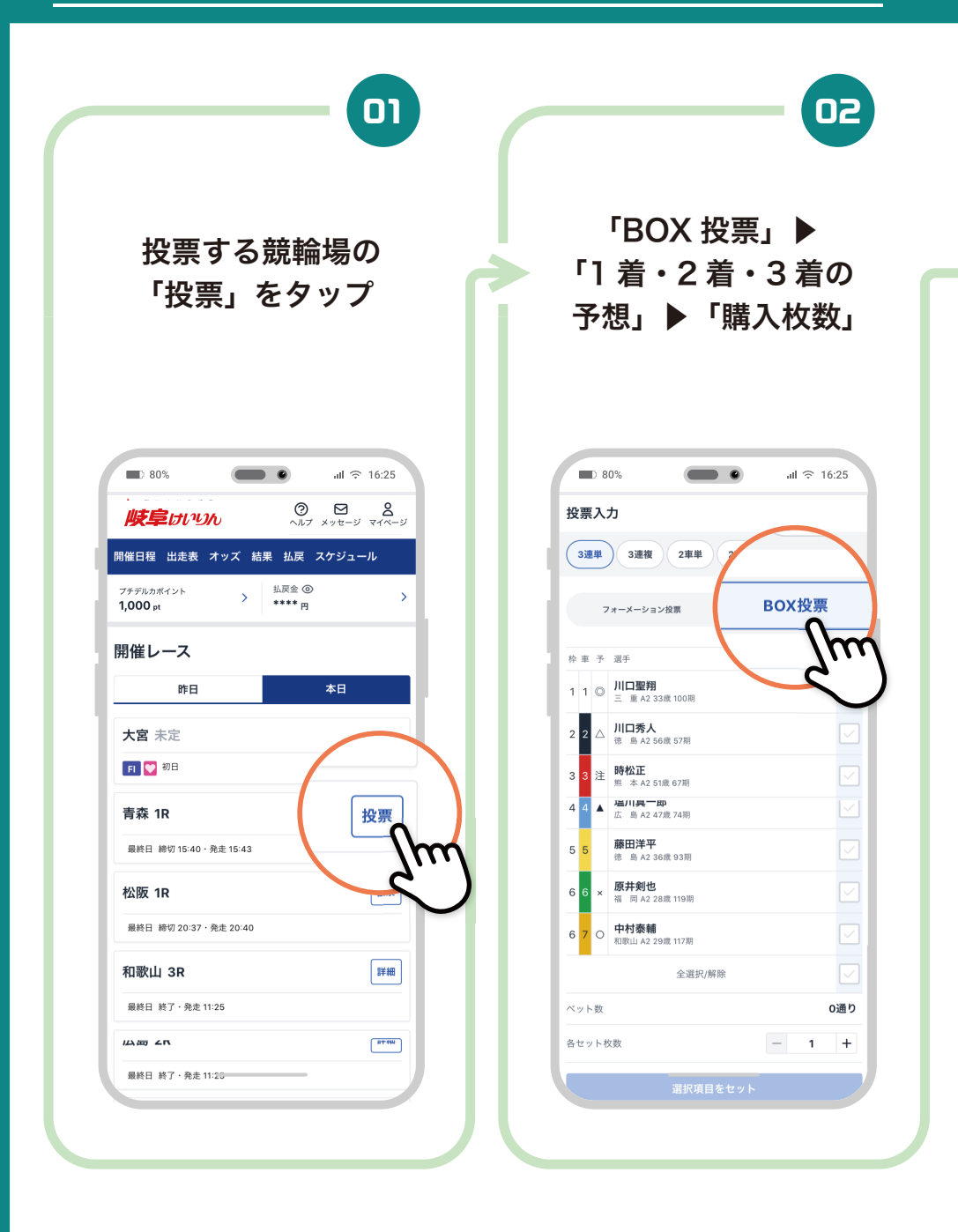

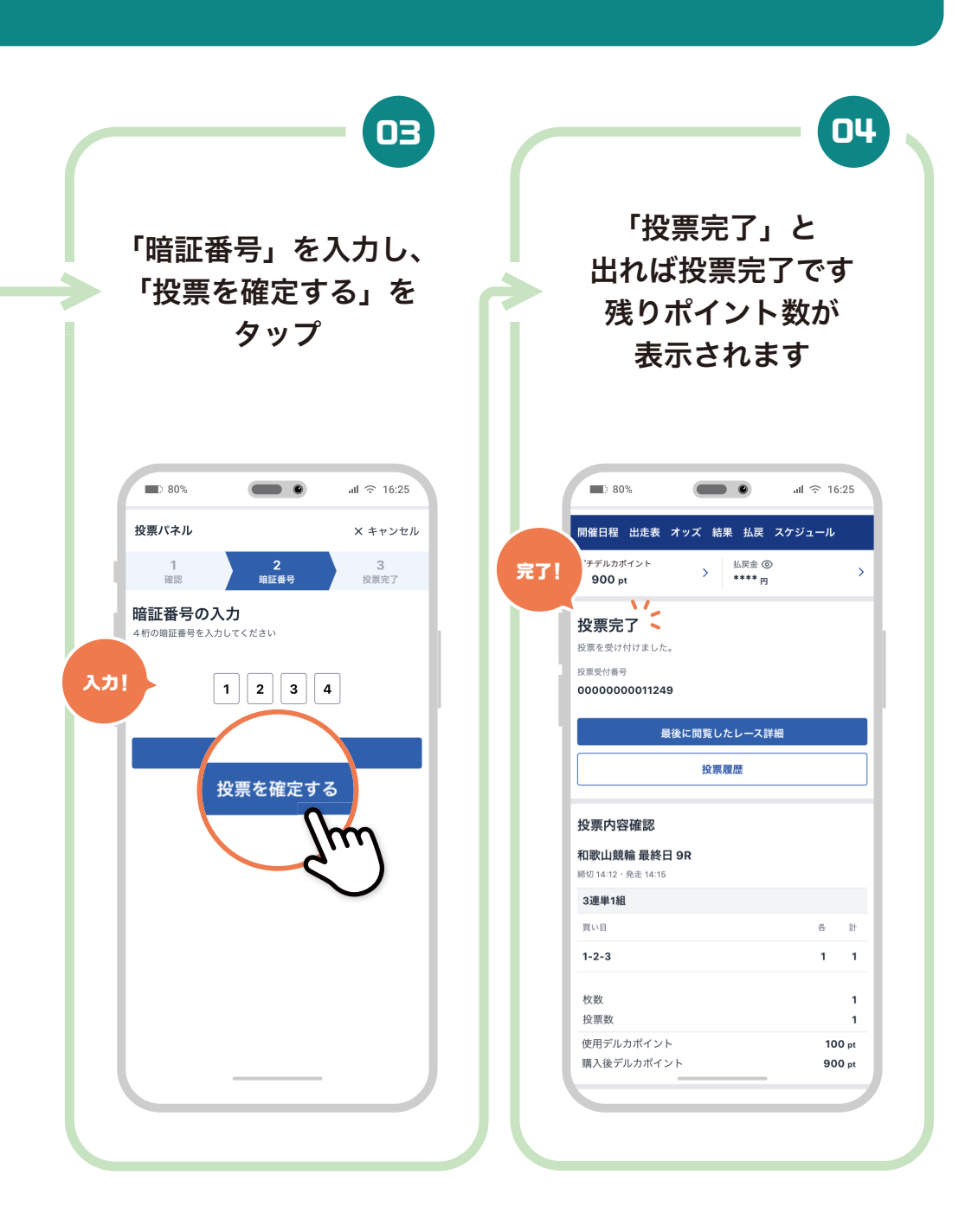

### 05 投票方法 (決目打ち投票)

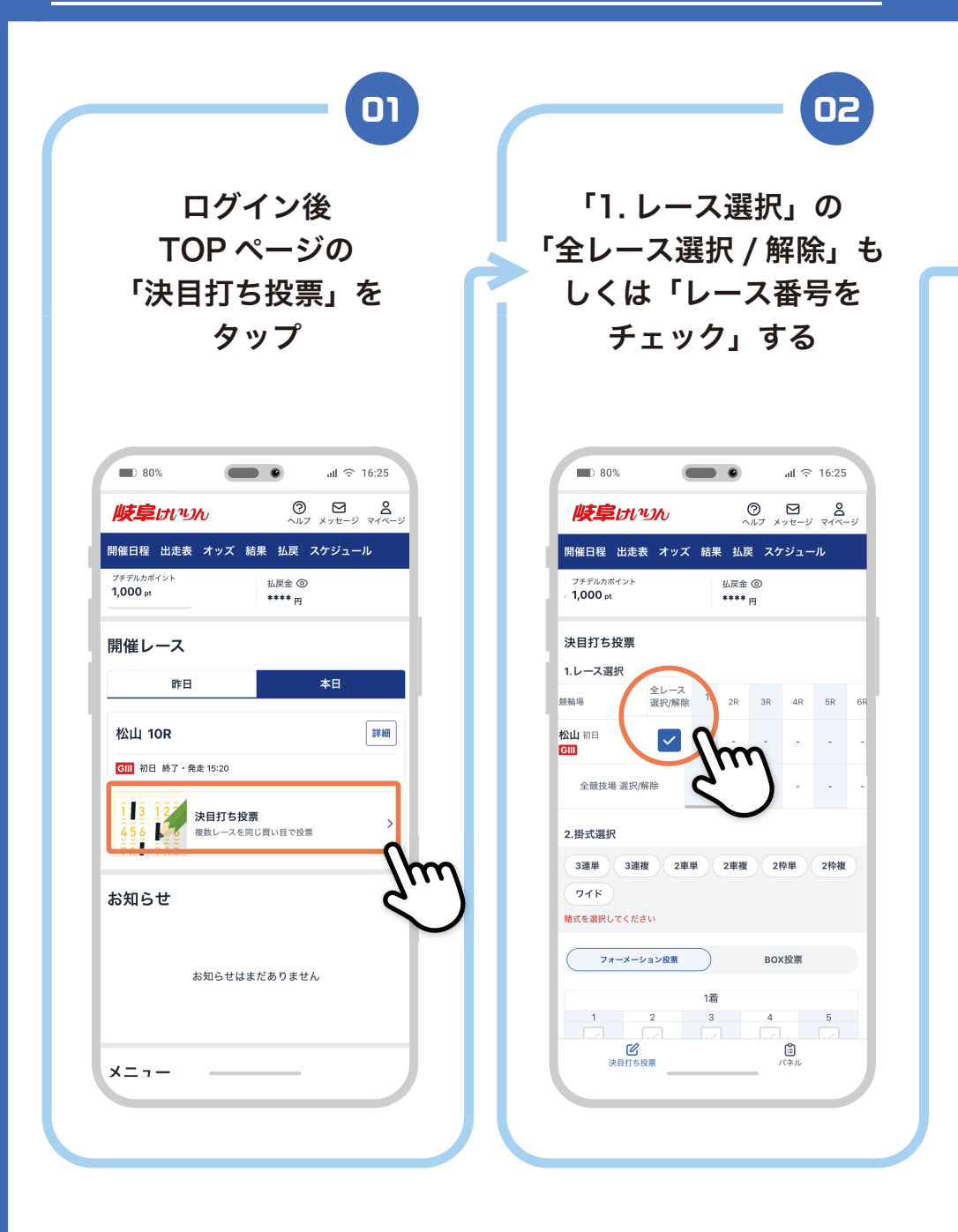

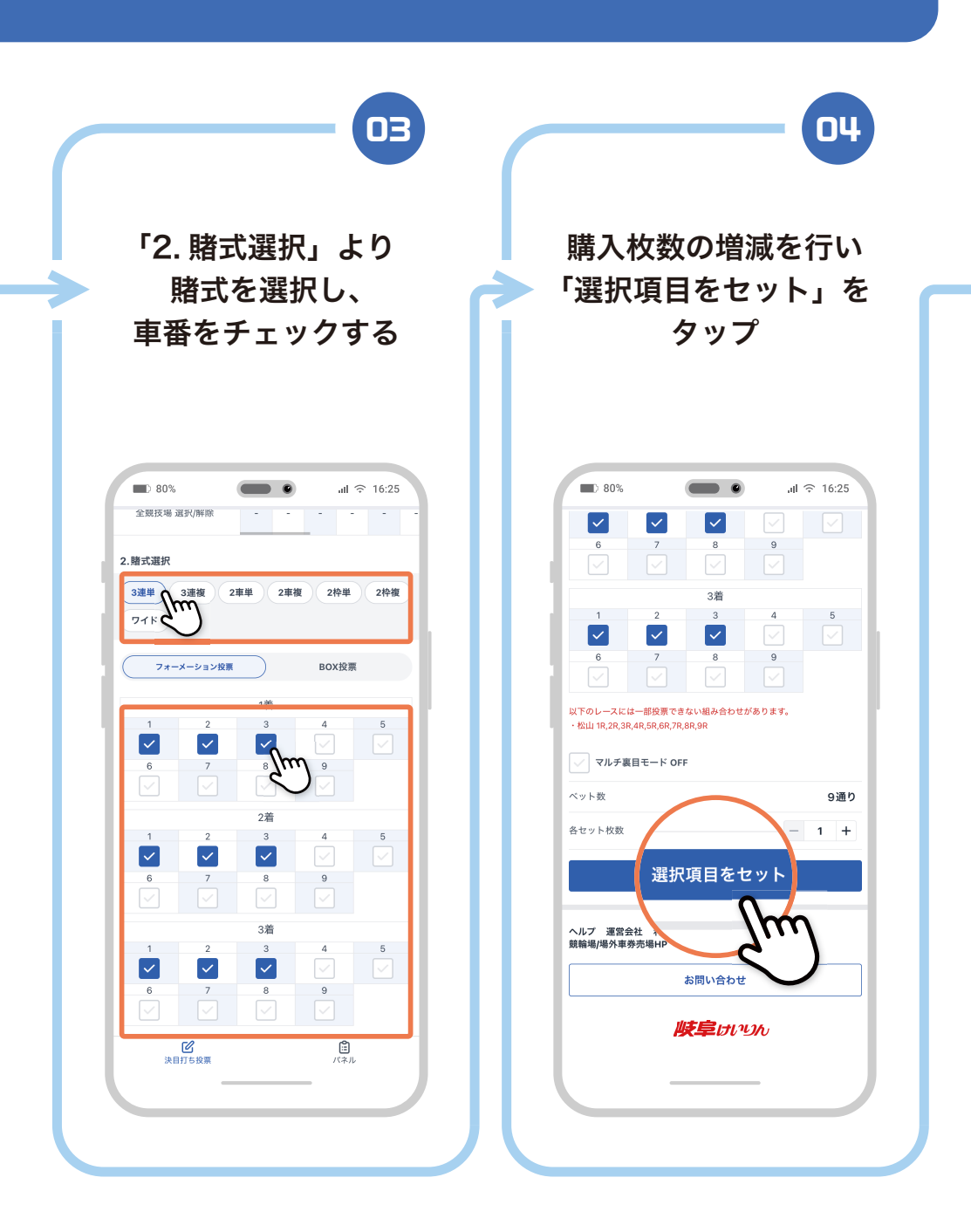

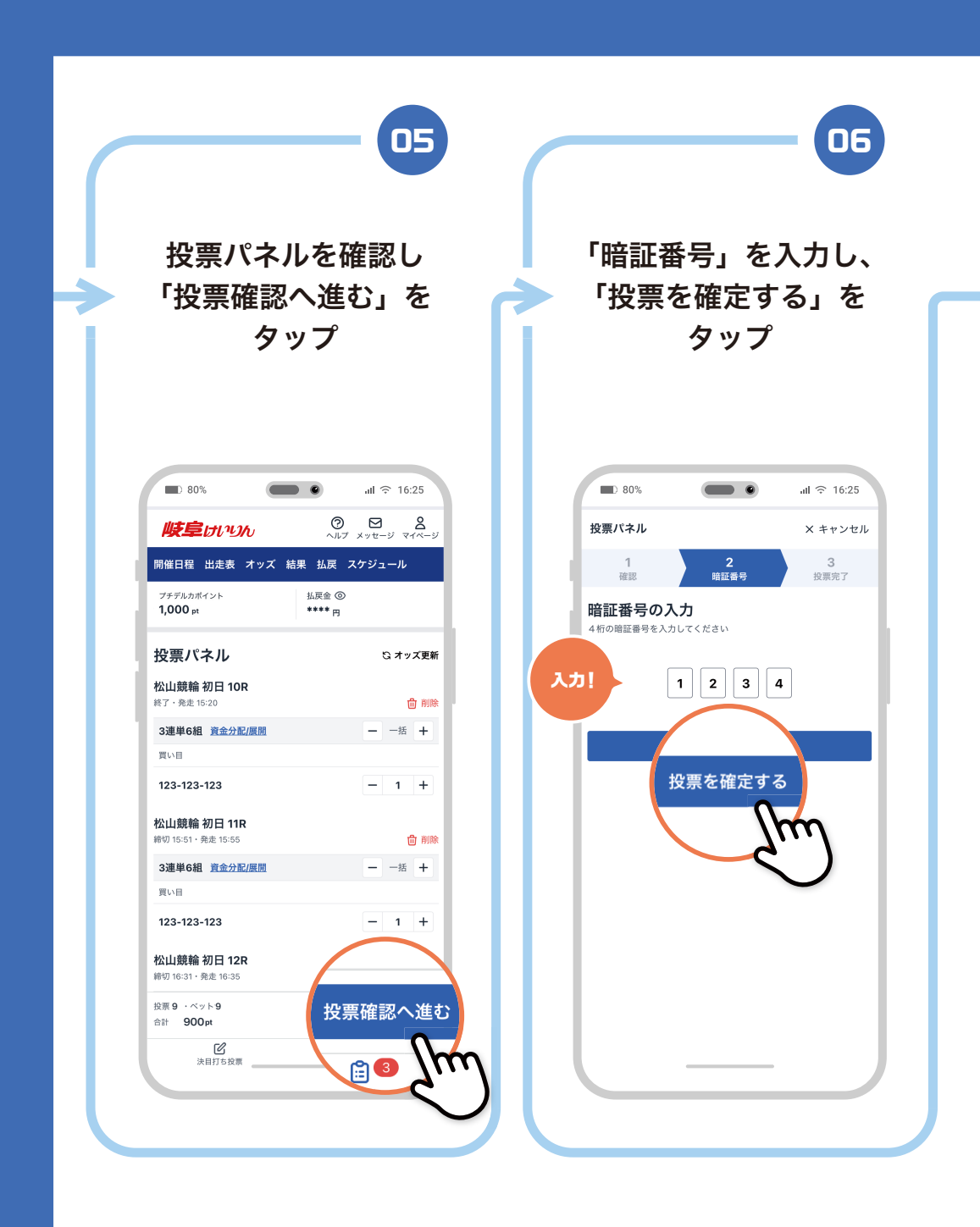

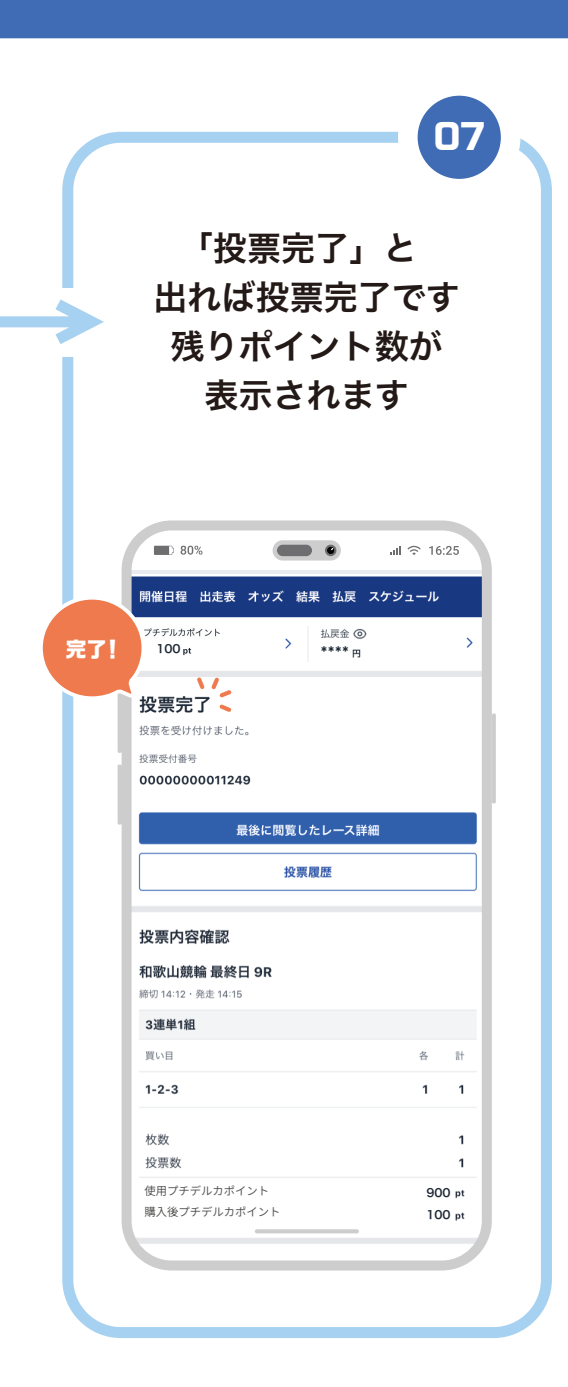

# 07 投票方法 (オッズ・人気、高配当順)

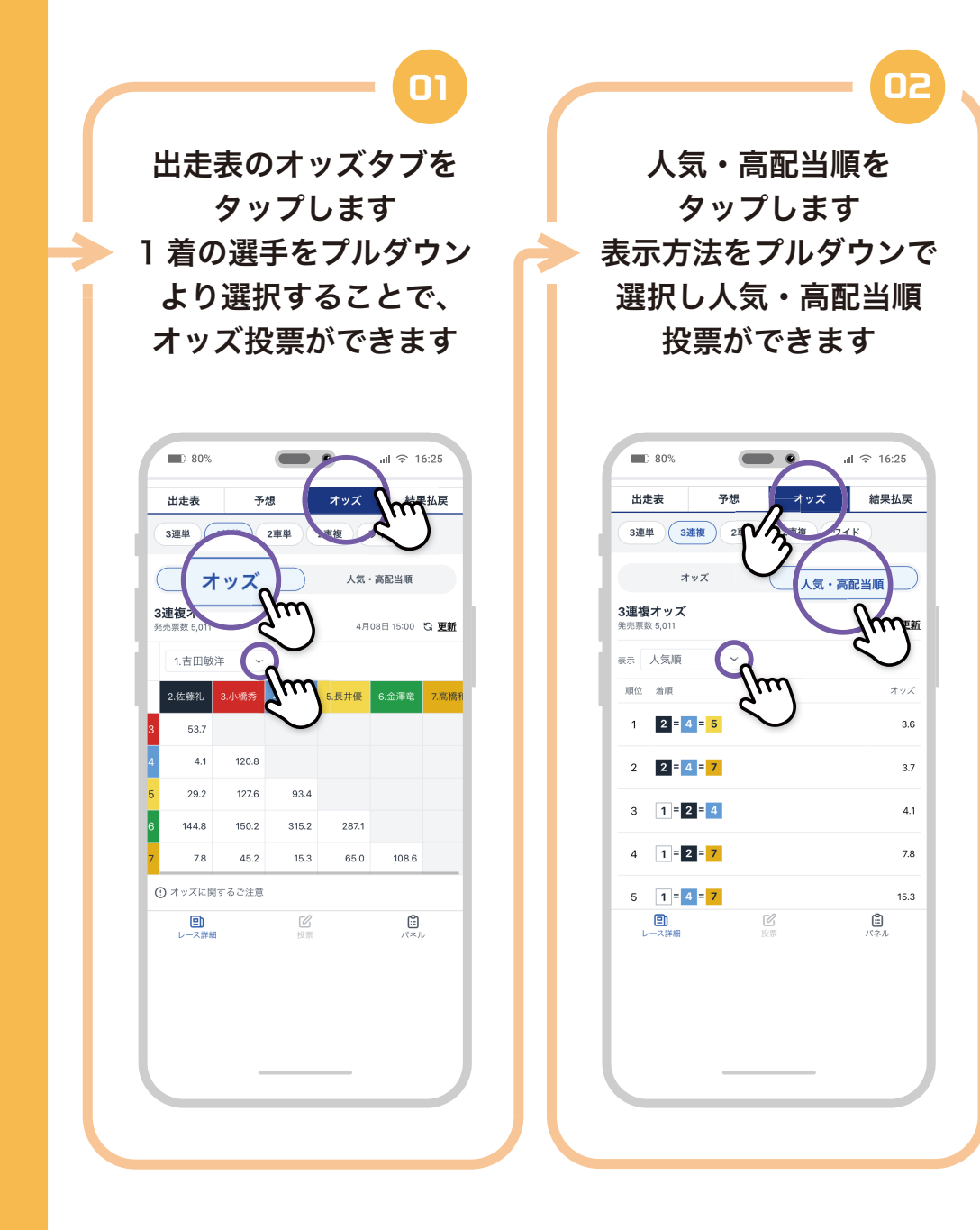

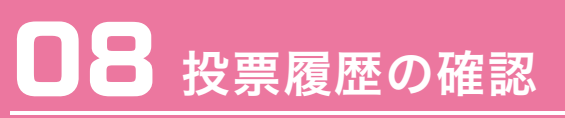

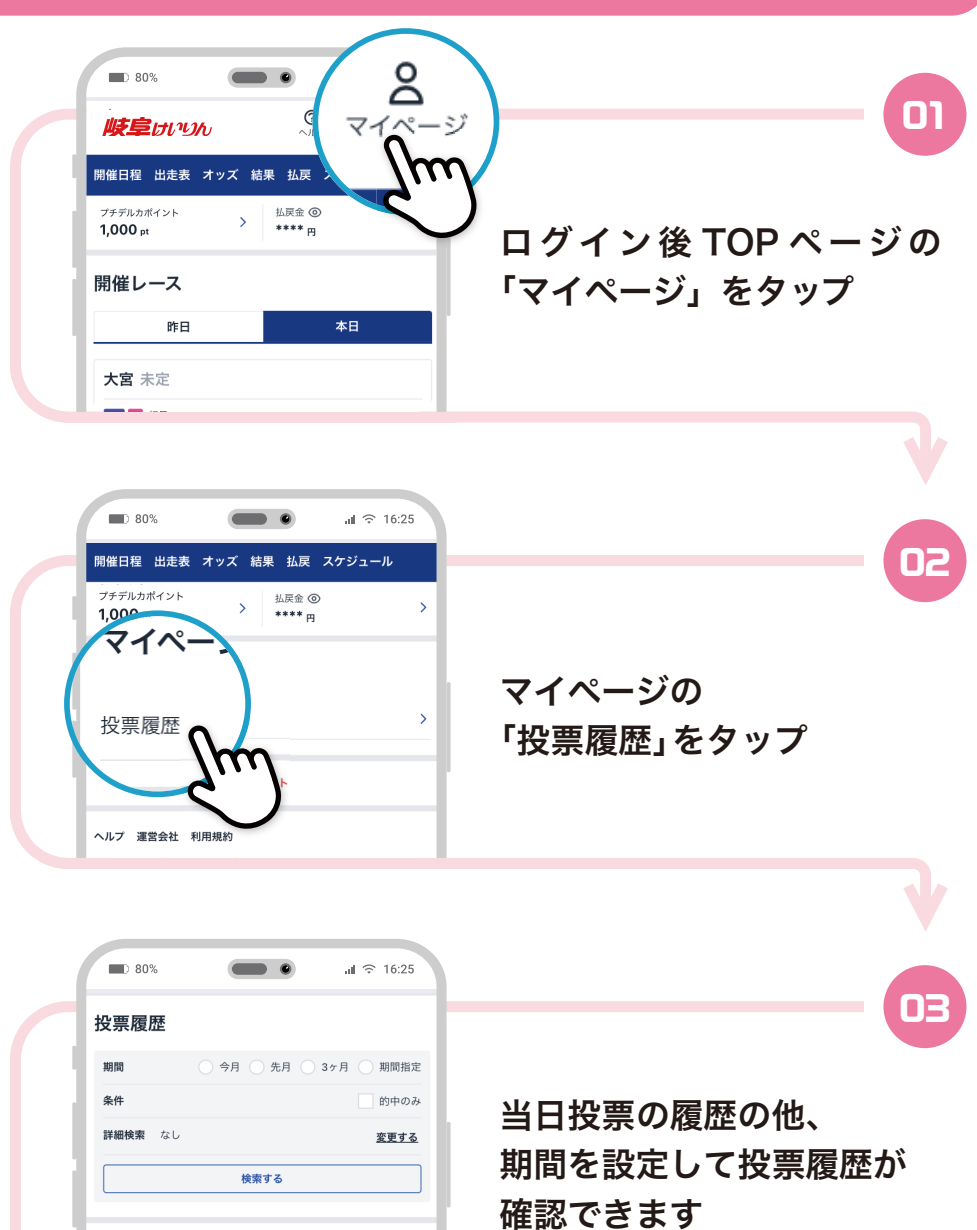

2022年7月21日 和歌山競輪最終日 9R 3連単 14-24-35

#### ■ 払戻金からプチデルカヘチャージ

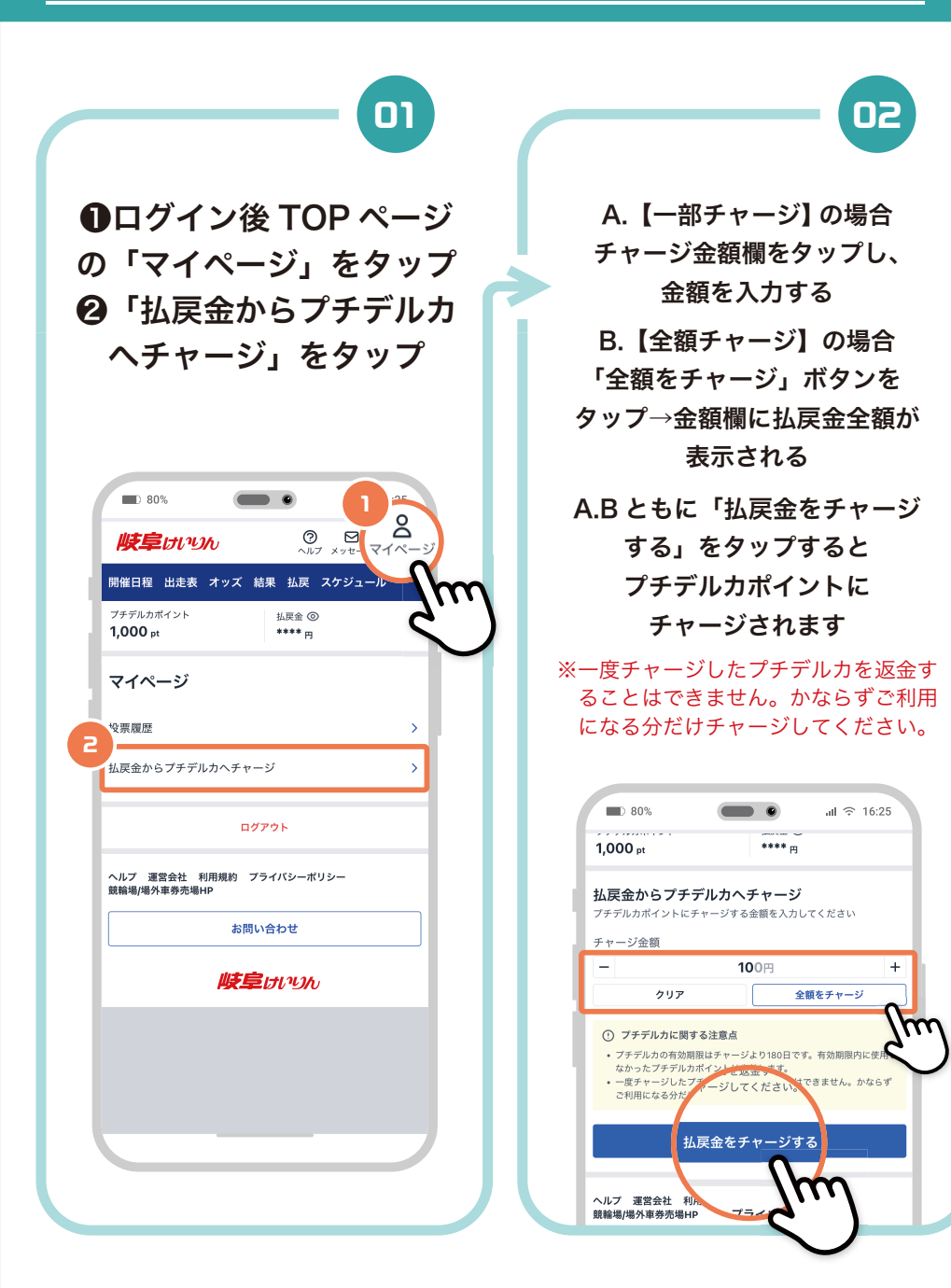

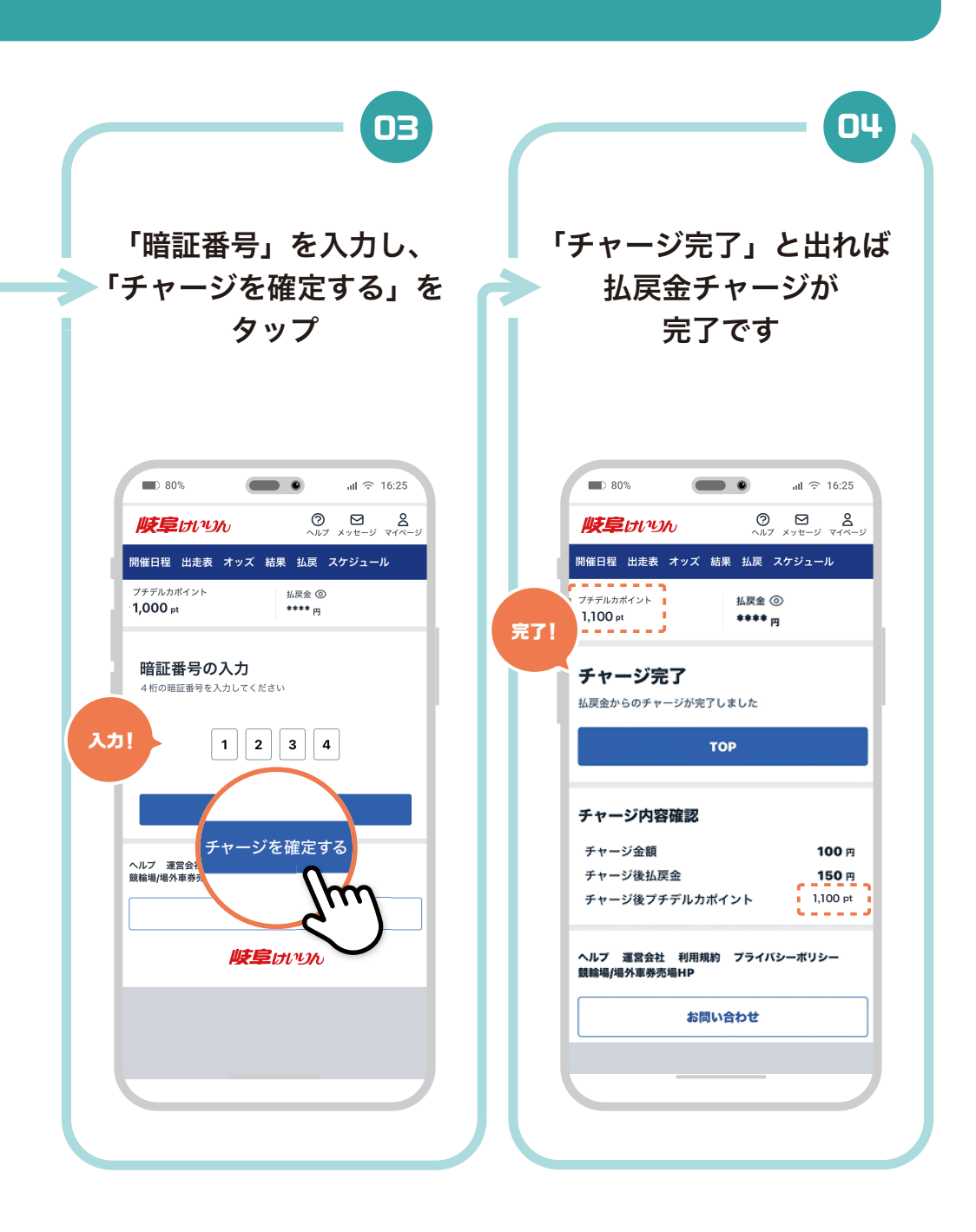

## 】 山戸履歴の確認

レース詳細画面の 「結果払戻」を選択し、 「払戻」をタップすると 払戻された結果が わかります

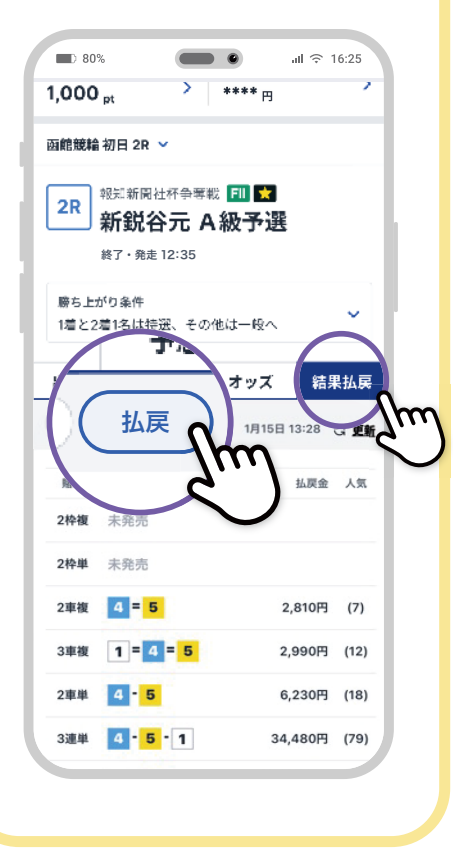

TOP ページの 「払戻」をタップし 競輪場の開催日を タップするとレース毎に 表示されます

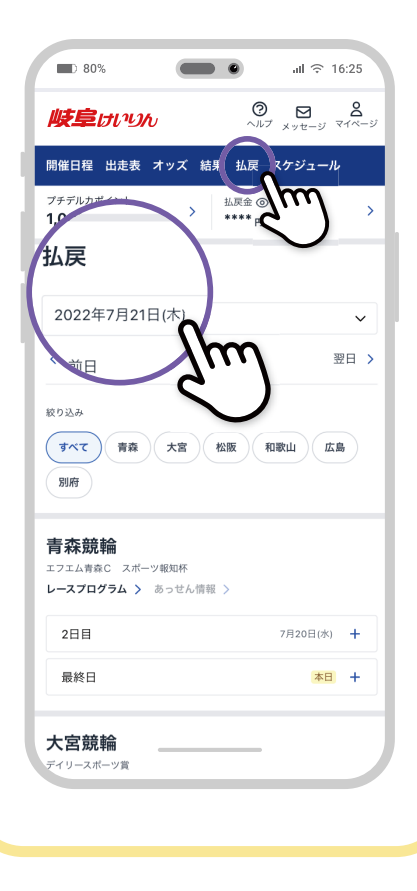

# 】】 レース結果の確認

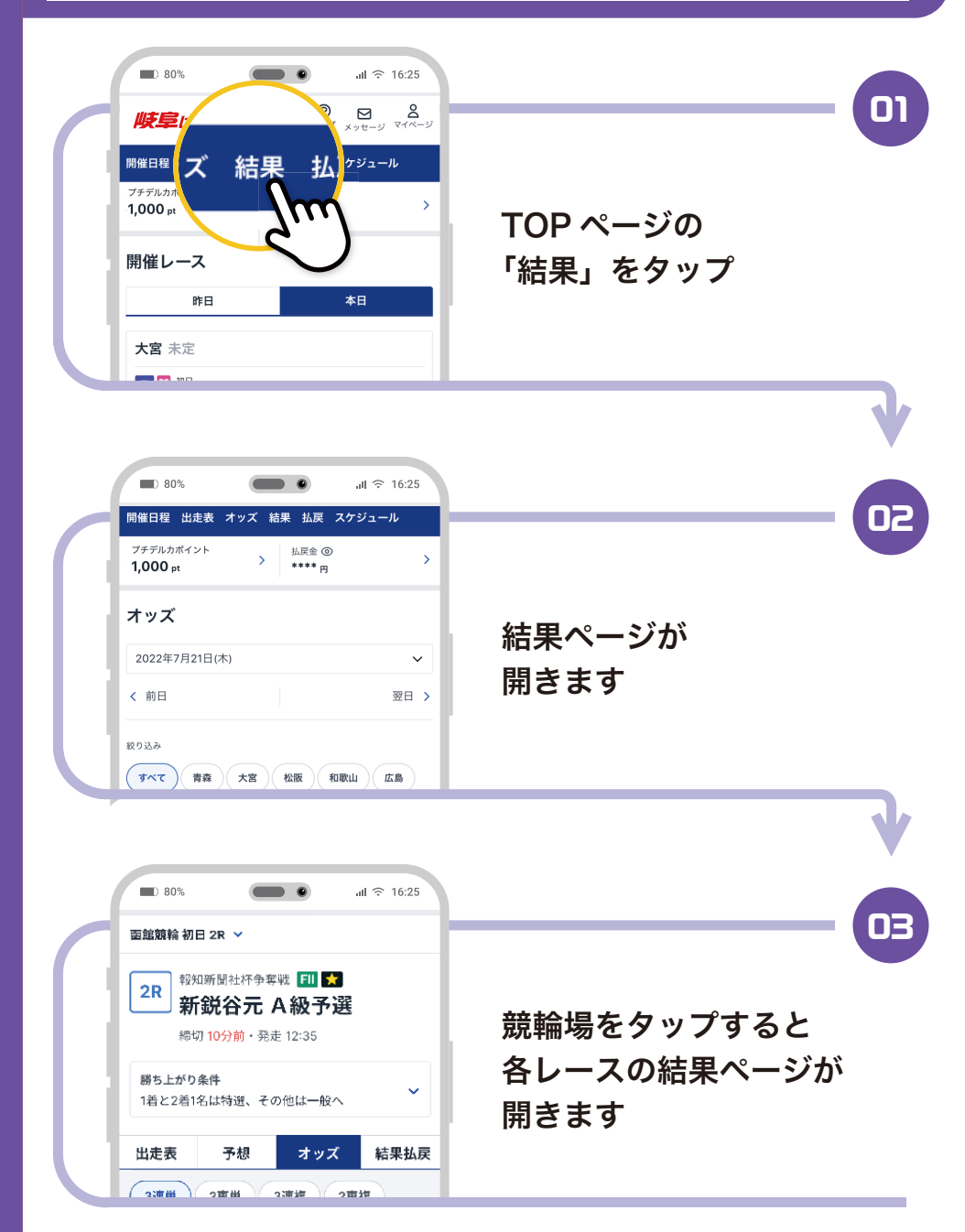

## 12 払戻精算方法

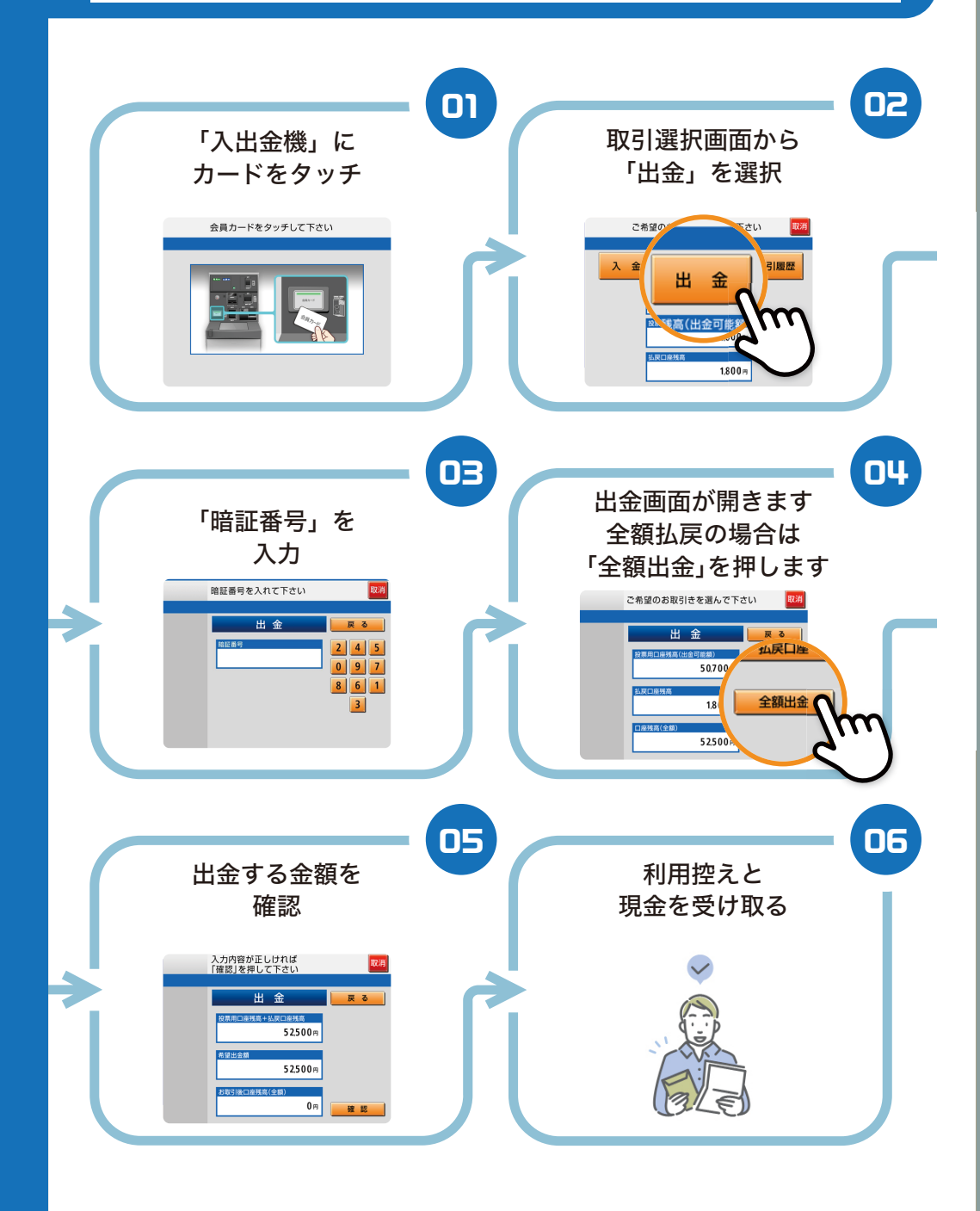

# 33 払戻精算方法 (一部払戻を受ける)

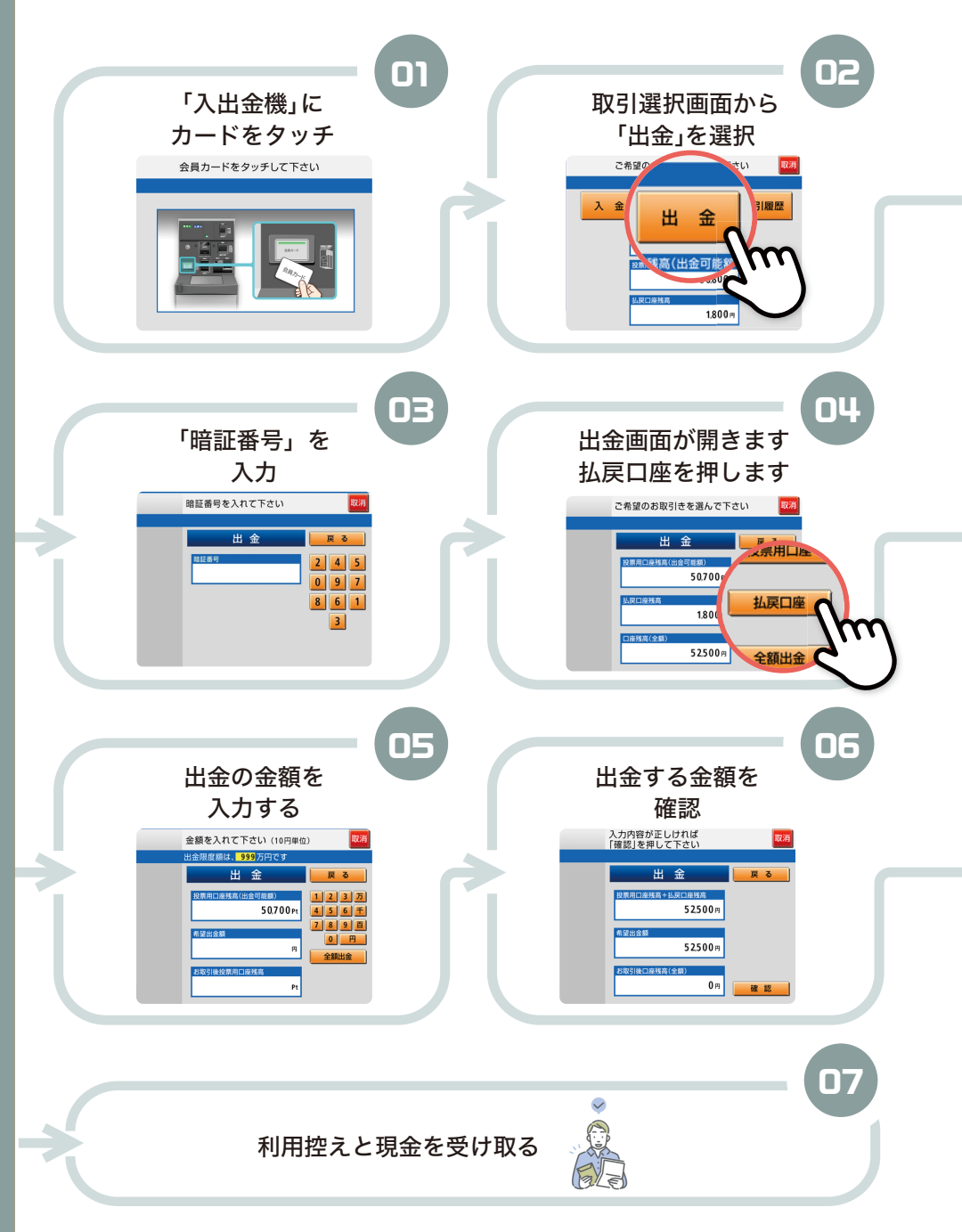

# ▶ その他機能 (お知らせ・メッセージ)

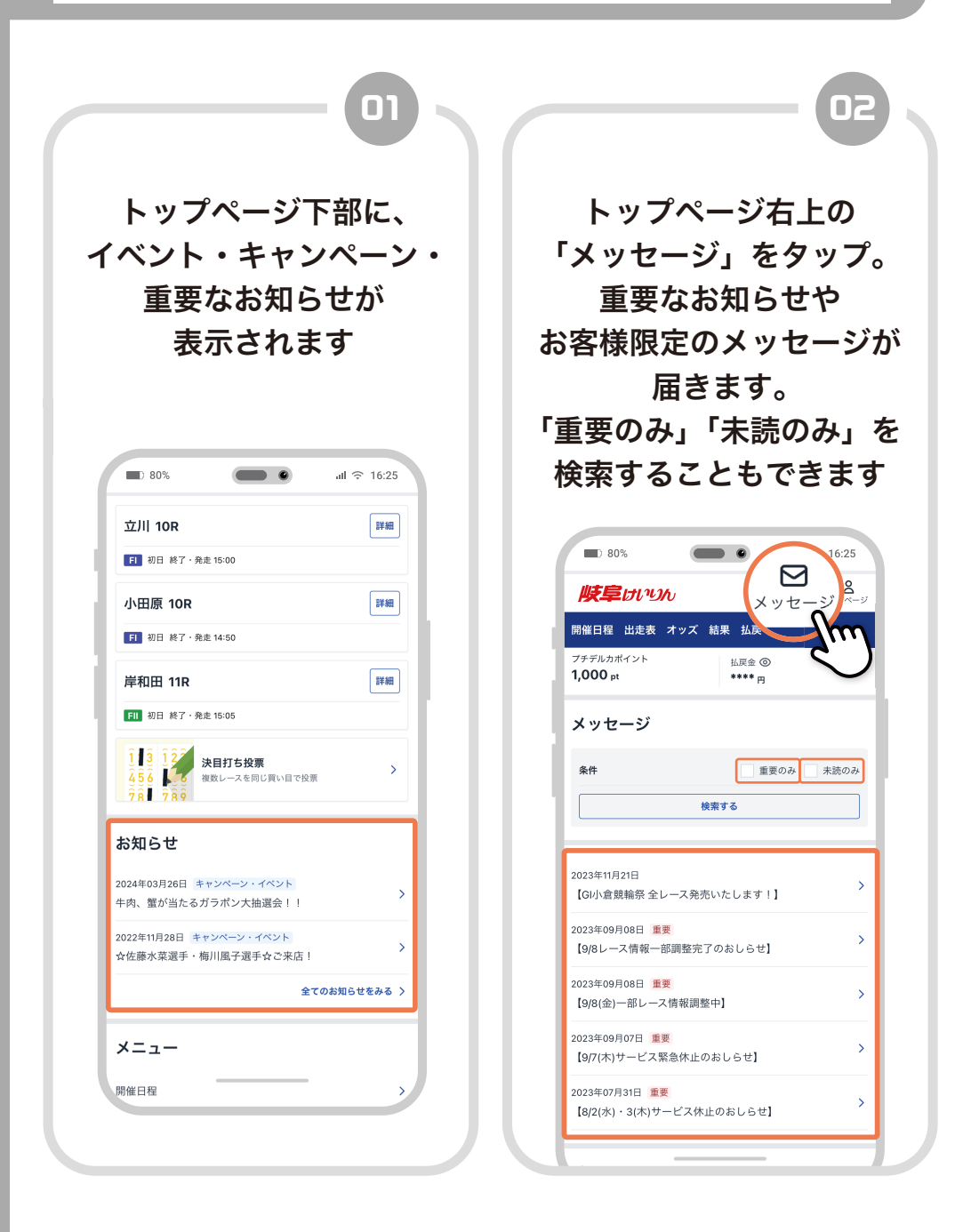

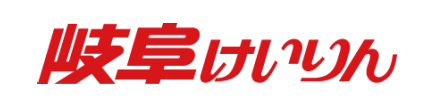